# DF 工具箱软件 V1.0

# 用户手册

| 1. | 软件运行要求          | 2 |
|----|-----------------|---|
|    | 1.1. 硬件要求       | 2 |
|    | 1.2. 操作系统       | 2 |
|    | 1.3. 支持软件       | 2 |
| 2. | 软件界面            | 2 |
|    | 2.1. 软件打开界面     | 2 |
|    | 2.2. 软件分区       | 3 |
| 3. | 软件功能            | 3 |
|    | 3.1. 音视频格式转换    | 3 |
|    | 3.2. 音频人声分离     | 3 |
|    | 3.3. 视频截帧       | 4 |
|    | 3.4. 图片转 PDF    | 1 |
|    | 3.5. Docx 转 PDF | 4 |
|    | 3.6. PDF 加密     | 4 |
|    | 3.7. 字幕集成       | 4 |
|    | 3.8. 音视频合并      | 4 |
| 4. | 其他注意事项          | 5 |
|    | 4.1. "说明"按钮     | 5 |
|    | 4.2. "暗夜模式"按钮   | 5 |

# 1. 软件运行要求

**1.1. 硬件要求** CPU:单核或以上; 内存: 2G 以上;

硬盘剩余: 100M 以上

# 1.2. 操作系统

Windows10 以上

1.3. 支持软件

FFmpeg(需要安装在同一目录下或在系统中配置环境变量)

2. 软件界面

# 2.1. 软件打开界面

软件打开后界面界面如图1所示

|                    |                 |                                                                                                    | -                                                                                                    |                                                                                                    | ×                   |
|--------------------|-----------------|----------------------------------------------------------------------------------------------------|----------------------------------------------------------------------------------------------------|----------------------------------------------------------------------------------------------------|---------------------|
| 音视频格式转换            | 2               |                                                                                                    |                                                                                                    | -                                                                                                    |                     |
| 选择文件               | 转换格式:           | 单击选择格式                                                                                                    |                                                                                                    | 转换                                                                                                    | 说明                  |
| 音频人声分离             |                 |                                                                                                    |                                                                                                    | -                                                                                                    |                     |
| 选择文件               |                 |                                                                                                    |                                                                                                    | 分离                                                                                                    | 说明                  |
| 视频截帧               |                 |                                                                                                    |                                                                                                    | -                                                                                                    |                     |
| 选择文件               | 每秒截取数:          |                                                                                                    |                                                                                                    | 截帧                                                                                                    | 说明                  |
| 图片转PDF             |                 |                                                                                                    |                                                                                                    | -                                                                                                    |                     |
| 选择文件               |                 |                                                                                                    |                                                                                                    | 转换                                                                                                    | 说明                  |
| Docx转PDF           |                 |                                                                                                    |                                                                                                    | -                                                                                                    |                     |
| 选择文件               |                 |                                                                                                    |                                                                                                    | 转换                                                                                                    | 说明                  |
| PDF加密              |                 |                                                                                                    |                                                                                                    | -                                                                                                    |                     |
| 选择文件               | 密码:             |                                                                                                    |                                                                                                    | 加密                                                                                                    | 说明                  |
| 字幕集成               |                 |                                                                                                    |                                                                                                    | -                                                                                                    |                     |
| 选择视频               |                 |                                                                                                    |                                                                                                    |                                                                                                    |                     |
| 选择字幕               |                 |                                                                                                    |                                                                                                    | 集成                                                                                                    | 说明                  |
| 音视频合并              |                 |                                                                                                    |                                                                                                    | -                                                                                                    |                     |
| 选择视频               |                 |                                                                                                    |                                                                                                    |                                                                                                    |                     |
| 选择音频               |                 |                                                                                                    |                                                                                                    | 合并                                                                                                    | 说明                  |
|                    |                 |                                                                                                    |                                                                                                    |                                                                                                    |                     |
| t 2022 Doubt-Fac   | t All R         | Rights R                                                                                                    | ese                                                                                                    | erve                                                                                                    | d                   |
| ww.doubt-fact.top) |                 | 反馈                                                                                                    |                                                                                                    | 暗夜模式                                                                                                    | ;                   |
|                    | 音视频裕式转換<br>选择文件 | 音视频格式转换         透择文件         音频人声分离         选择文件         被频截帧         选择文件         短月转PDF         选择文件         Docx转PDF         选择文件         医子菜集成         空母文件         客码:         字幕集成         选择文件         医子菜         金母文件         並择文件         医子菜集成         选择文件         空母文件         遊子文件         空母子幕         資子幕集成         选择视频         选择初频         选择视频         选择可频 | 音视频格式转换         透择文件       转换格式:       单击选择格式         音频人声分离       选择文件         透理文件       每秒截取数:          週片转PDF       选择文件         透理文件       医强文件         Docx转PDF          选择文件       密码:          空母文件           方理文件           方理文件           方理文件           方理文件           支理文件           支理文件           支理文件           支理文件 | 音视频格式转换         选择文件       转换格式:       单击选择格式 」         音频人声分离       选择文件         选择文件       每秒截取数:         一       选择文件         一       选择文件         一       选择文件         一       选择文件         一       选择文件         一       选择文件          选择文件          选择文件          选择文件          选择文件          选择文件          选择文件          选择观频          选择视频          选择视频          选择项频          选择重频          查辑重频          选择重频          选择重频          选择重频          选择重频          选择重频          选择重频 | <ul> <li></li></ul> |

#### 2.2. 软件分区

软件由功能区和版权区构成

2.2.1. 功能区

功能区位于软件的上半部分(图 2 中红框所示区域),包含软件各主要功能(音 视频格式转换,音频人声分离,视频截帧,图片转 PDF, Docx 转 PDF, PDF 加密, 字幕集成,音视频合并)的操作区域。

| DF工具箱V1.0         |                      | -                 |      | ×  |
|-------------------|----------------------|-------------------|------|----|
|                   | 音视频格式转换              | <i>n</i> .        | _    |    |
| 文件路径:             | 选择文件                 | 转换格式: 单击选择格式 —    | 转换   | 说明 |
|                   | 音频人声分离               |                   | _    |    |
| 文件路径:             | 选择文件                 | ]                 | 分离   | 说明 |
|                   | 视频截帧                 |                   | _    |    |
| 文件路径:             | 选择文件                 | 每秒截取数:            | 截帧   | 说明 |
|                   | 图片转PDF               |                   | _    |    |
| 文件路径:             | 选择文件                 |                   | 转换   | 说明 |
|                   | Docy转PDF             | d                 |      |    |
| 文件路径:             | 选择文件                 | 1                 | 转换   | 说明 |
|                   | <br>PDF加密            |                   |      |    |
| 文件路径:             | 选择文件                 | 密码:               | 加密   | 说明 |
|                   | 字幕集 此                | 1                 |      |    |
| 视频路径:             | 选择视频                 | 1                 |      |    |
| 字幕路径:             | 选择字幕                 |                   | 集成   | 说印 |
|                   | 音视频合并                | -                 |      |    |
| 视频路径:             | 选择视频                 | 1                 |      |    |
| 字幕路径:             | 选择音频                 | ]                 | 合并   | 说印 |
|                   |                      |                   |      |    |
| Copyrio           | ht 2022 Doubt-Fac    | ct All Rights Res | erve | d  |
| 点击访问作者主页(https:// | /www.doubt-fact.top) | 反馈                | 暗夜模式 | :  |
|                   | 团口                   |                   |      | -  |
|                   | EI Z                 |                   |      |    |

## 2.2.2. 版权区

版权区位于软件底部(图2中红框外的部分),展示了作者信息

# 3. 软件功能

#### 3.1. 音视频格式转换

点击"选择文件"按钮,软件会弹出可视化的文件选择页面(如图3所示), 用户选择文件后点击"打开",文件地址会自动填写在【文件路径:】后的文本框中。用户也可以自己在文本框中输入文件路径。接着单击"单击选择格式"按钮, 在下拉框中选择希望选择的格式。单击"转换"按钮即可开始转换。

转换完成后,软件前台将弹出提示框,提示转换完成。得到的文件将保存在和 源文件同样的地址。

### 3.2. 音频人声分离

点击"选择文件"按钮,软件会弹出可视化的文件选择页面(如图3所示), 用户选择文件后点击"打开",文件地址会自动填写在【文件路径:】后的文本框 中。用户也可以自己在文本框中输入文件路径。单击"分离"按钮即可开始分离。 分离完成后,软件前台将弹出提示框,提示分离完成。人声和背景声将保存在 和源文件同样的地址。

#### 3.3. 视频截帧

点击"选择文件"按钮,软件会弹出可视化的文件选择页面(如图3所示), 用户选择文件后点击"打开",文件地址会自动填写在【文件路径:】后的文本框 中。用户也可以自己在文本框中输入文件路径。接着在【每秒截取帧数:】后的文 本框中输入一个正整数。单击"截帧"按钮即可开始截帧。

截帧完成后,软件前台将弹出提示框,提示截帧完成。得到的 jpg 文件将保存 在和源文件同样的地址。

#### 3.4. 图片转 PDF

点击"选择文件"按钮,软件会弹出可视化的文件选择页面(如图3所示), 用户选择文件后点击"打开",文件地址会自动填写在【文件路径:】后的文本框 中。用户也可以自己在文本框中输入文件路径。单击"转换"按钮即可开始截帧。

转换完成后,软件前台将弹出提示框,提示转换完成。得到的文件将保存在和 源文件同样的地址。

#### 3.5. Docx 转 PDF

点击"选择文件"按钮,软件会弹出可视化的文件选择页面(如图3所示), 用户选择文件后点击"打开",文件地址会自动填写在【文件路径:】后的文本框 中。用户也可以自己在文本框中输入文件路径。单击"转换"按钮即可开始截帧。

转换完成后,软件前台将弹出提示框,提示转换完成。得到的文件将保存在和 源文件同样的地址。

3.6. PDF 加密

点击"选择文件"按钮,软件会弹出可视化的文件选择页面(如图3所示), 用户选择文件后点击"打开",文件地址会自动填写在【文件路径:】后的文本框 中。用户也可以自己在文本框中输入文件路径。接着在【密码:】后的文本框中输 入想要设定的密码。单击"加密"按钮即可开始截帧。

加密完成后,软件前台将弹出提示框,提示加密完成。得到的文件将保存在和 源文件同样的地址。

3.7. 字幕集成

点击"选择视频"按钮,软件会弹出可视化的文件选择页面(如图3所示), 用户选择文件后点击"打开",视频地址会自动填写在【视频路径:】后的文本框 中。用户也可以自己在文本框中输入文件路径。接着点击"选择字幕"按钮,软件 会弹出可视化的文件选择页面,用户选择文件后点击"打开",字幕地址会自动填 写在【字幕路径:】后的文本框中。用户也可以自己在文本框中输入文件路径。单 击集成即可开始集成

集成完成后,软件前台将弹出提示框,提示集成完成。得到的文件将保存在和 视频源文件同样的地址。需要注意的是,这种方式并不是将字幕烧录到视频画面中, 而是"集成"的形式,在部分播放器中需要用户自己选择。

#### 3.8. 音视频合并

点击"选择视频"按钮,软件会弹出可视化的文件选择页面(如图3所示), 用户选择文件后点击"打开",视频地址会自动填写在【视频路径:】后的文本框 中。用户也可以自己在文本框中输入文件路径。接着点击"选择音频"按钮,软件 会弹出可视化的文件选择页面,用户选择文件后点击"打开",字幕地址会自动填 写在【音频路径:】后的文本框中。用户也可以自己在文本框中输入文件路径。单 击合并即可开始合并。 合并完成后,软件前台将弹出提示框,提示合并完成。得到的文件将保存在和 视频源文件同样的地址。注意,如果视频文件中已经存在音频,可能会报错。

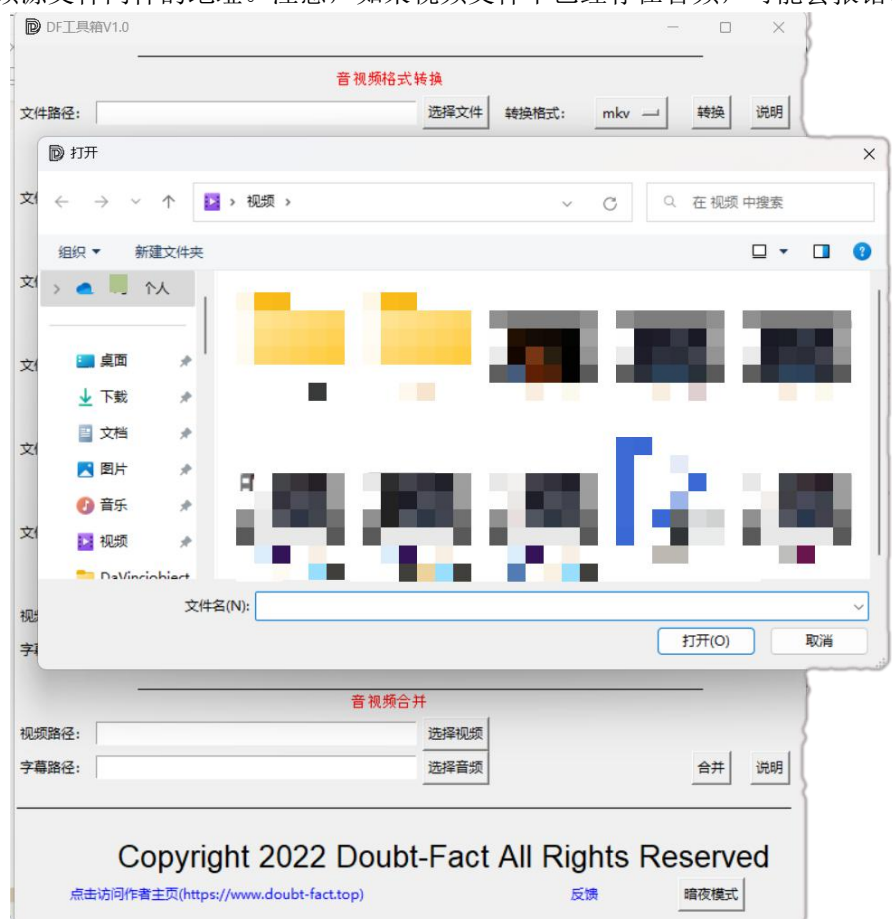

图 3

# 4. 其他注意事项

# 4.1. "说明"按钮

每个功能分区后的"说明"按钮单击即可获取当前功能的简单说明。

4.2. "暗夜模式"按钮

单击后页面背景将变为黑色,并提示"暗夜模式开启"。再次单击将恢复并提示"日间模式开启"。